## ウェビナーへのアクセス方法について

※環境によって表示される文言は異なる場合があります。

## 【1】パソコンのブラウザで参加する場合

パソコンにZoomアプリをインストールせずブラウザから参加する場合の手順をご案内いたします。

(スマートフォンやタブレットはアプリのインストールが必要です)

参加お申し込み時のメールに記載された「講演会ご参加用ウェビナーURL」をクリック後、下記の流れで画面遷移します。

| zoom |                                                                                                    | サポート 日本語 🗸 |               |    |
|------|----------------------------------------------------------------------------------------------------|------------|---------------|----|
|      | システムダイアログが表示したら、 <b>Zoom Meetingsを開く</b> をクリ<br>ックしてくださいを実行してください。                                                          |            |               |    |
|      | Zoomクライアントをインストールし <mark>ている場合、</mark> ミーティングを起動た、<br>Zoomをダウンロードして実行してください。                                                | 「ミーティン     | グを起動」をクリック    |    |
|      | Copyright ©2020 Zoom Video Comhunications, Inc. All rights reserved.<br>「プライバシーおよび法務ポリシー」                                   |            |               |    |
|      |                                                                                                    |            |               |    |
| zoom |                                                                                                    | サポート 日本語 🗸 |               |    |
|      | システムダイアログが表示したら、 <b>Zoom Meetingsを開く</b> をクリ<br>ックしてくださいを実行してください。                                                          |            |               |    |
|      | Zoomクライアントをインストールしている場合、ミーティングを起動か、<br>Zoomをダウンロードして実行してください。<br>アプリケーションをダウンロードまたは実行で <del>きない場合は</del><br>プラウザから起動してください。 | 「ブラ<br>リック | ウザから起動してください」 | をク |
|      | Copyright ©2020 Zoom Video Comhunications, Inc. All rights reserved.<br>「プライバシーおよび法務ポリシー」                                   | L          |               |    |

|                                                                                                    | モをリクエスト 1888.799.9666 リソース + サポート                                                                         |
|----------------------------------------------------------------------------------------------------|----------------------------------------------------------------------------------------------------|
| <b>ZOOM</b> ソリューション 芝菜担当へのお問い合わせ ミーティングに参加する ミーティングを開催する                                                                                                    | 8 - サインイン サインアップは無料です                                                                                     |
| ミーティングに参加<br><sup>お名前</sup>                                                                                                    | 氏名をご記入ください                                                                                                |
| あ名前<br>私はロボットではあり<br>ません<br>プライバシー・利用取約<br>SomidreCAPTCHAで保護されています。また、プライバシーボリシーとサービス利用規約が適用されま                                                                                                    | チェックを付けてください。※アクセス環境によって、チェッ<br>クをした後などに信号機などの画像を全て選択する画面が表示され<br>る場合がありますが、画像選択が表示された場合は選択をお願いい<br>たします。 |
| 勝参 ダウンロード 学堂前当 サポート                                                                                                    | ≅3                                                                                                    |
| テロション・ 営業担当へのお問い合わせ ミーティングに参加する ミーティングを開催する                                                                                                    | モモリクエスト 1888.799.9666 リソース・ ザポート<br>5 - サインイン サインアップは無料です                                                 |
| ミーティングに参加                                                                                                    |                                                                                                    |
| ミーディングのパスコード<br>                                                                                                    | 「ミーティングのパスコード」は何も編集せずそのままとしてください                                                                          |
| メールアドレス参加                                                                                                    | お申し込みの時のメールアドレスをご記入ください                                                                                   |
|                                                                                                    |                                                                                                    |
| <b>戦</b> 委 ダウンロード 営業担当 サポート                                                                                                    | 言語                                                                                                    |
| Image: Contract of the second second | ブラウザからウェビナー画面へアクセスができました                                                                                  |
|                                                                                                    |                                                                                                    |
|                                                                                                    |                                                                                                    |
| □ □ンピューターのオーディオ                                                                                                    | ×                                                                                                    |
|                                                                                                    |                                                                                                    |
| 1.3427 タ cオ デイオに 都面<br>COLV-5-5557 ADM                                                                                                    | 「コンピューターでオーディオに接続」は、後で左下のボ<br>タンでも変更することが可能です                                                             |
|                                                                                                    |                                                                                                    |

## 【2】アプリから参加する場合

事前にZoomアプリをインストールした上で、参加お申し込み時のメールに記載された「講演会ご参加用ウェビナーURL」をクリック後、 下記の流れで画面遷移します。

| zoom                  | Zoom Meetings を開きますか?<br>https://zoom.us がC0)アガリケーションを開く許可を求めていま<br>こ zoom.us でのこのタイブのリンクは常に競連付けられたアガリで<br>Zoom Meetings を開く<br>システムダイアログが表示したら、Zoom M                                                                                                    | total attal att |  |  |
|-----------------------|----------------------------------------------------------------------------------------------------|----------------------------------------------------------------------------------------------------|--|--|
|                       | ックしてくださいを実行してく                                                                                                    | ださい。                                                                                                    |  |  |
|                       | Zoomクライアントをインストールしている場合、ミーティングを起動か、<br>Zoomをダウンロードして実行してください。                                                                                                    |                                                                                                    |  |  |
|                       | Copyright ©2020 Zoom Video Communications, Inc. All<br>「プライバシーおよび法務ポリシー」                                                                                                    | rights reserved.                                                                                                    |  |  |
| Qverm                 |                                                                                                    |                                                                                                    |  |  |
| ■<br>100>09 -<br>1004 | Image: how is your and it is in the image: how it is in the image: how it is i | 『前にインストールしているZoomアプリが開かれ、ウェビナーへアク<br>zスできます。                                                                                                    |  |  |